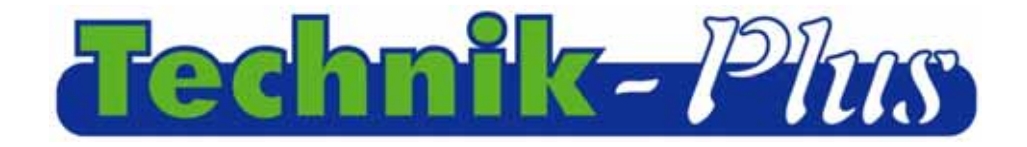

Technik-Pha Bas

V-Ishnik)

-10%

kg\* ha\*

km/h fan

kg/ha

Ш

-

## <u>Mode d'emploi</u>

**SEEDER+** 

# Terminal de commande

| Revision 1.82                                                                                                    | 20140825 (dernière mise à jour)                                                                                                    | Software Version 8:32                                   |
|----------------------------------------------------------------------------------------------------|----------------------------------------------------------------------------------------------------|---------------------------------------------------------|
| Sommaire                                                                                                    |                                                                                                    |                                                         |
| Description                                                                                                    |                                                                                                    | 1                                                       |
| Version du logiciel                                                                                                    |                                                                                                    |                                                         |
| Saisie de valeurs                                                                                                    |                                                                                                    |                                                         |
| Réglages des para                                                                                                    | mètres                                                                                                    |                                                         |
| Calibrage                                                                                                    |                                                                                                    |                                                         |
| Calibrage o<br>Calibrage o<br>Calibrage o<br>calibrage<br>Calibrage o<br>Calibrage o<br>Vitesse de la turbi<br>Utilisation dans les | du débit<br>du capteur de l'arbre de distribution (avec con<br>du capteur de l'arbre de distribution (avec con<br>de la largeur de travail<br>de la vitesse d'avancement<br>ne de ventilation (soufflerie)<br>s champs | ntrôle de débit)<br>ntrôle de débit) avec valeur de<br> |
| Fonctions compléi                                                                                                    | mentaires                                                                                                    |                                                         |
| Réinitialisation du                                                                                                    | terminal de commande SEEDER+                                                                                                    |                                                         |
| Test du matériel (H                                                                                                    | Hardware Test):                                                                                                    |                                                         |
| Mode d'urgence                                                                                                    |                                                                                                    |                                                         |
| Voies de jalonnage                                                                                                    | 2                                                                                                    |                                                         |
| ANNEXE 1 Rég                                                                                                    | lages des paramètres                                                                                                    |                                                         |
| Annexe 2 Alarm                                                                                                    | es / Codes d'erreur                                                                                                    |                                                         |
| Branchements (av                                                                                                    | ec schéma)                                                                                                    |                                                         |

Description

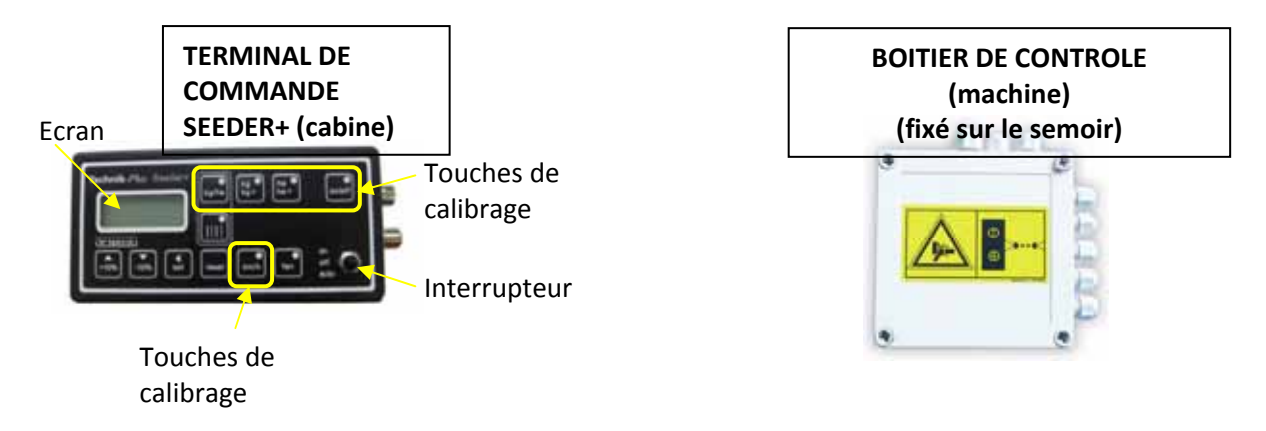

#### Version du logiciel

Après la séquence de démarrage, vous verrez s'afficher brièvement la version du logiciel du terminal de commande SEEDER+ et celui du boîtier de contrôle sous la forme suivante :

| Version SEEDER+ Terminal de commande: Versi | ion boîtier de contrôle |
|---------------------------------------------|-------------------------|
|                                             |                         |
|                                             |                         |
|                                             |                         |
|                                             |                         |
| Technik Plus Instant (CO)                   |                         |
| kg/ha kg+ ha+                               | on/off                  |
| 08:32                                       |                         |
| (V-Ighnik)                                  |                         |
|                                             | on off                  |
| +10% -10% set reset km/h fan                | muto                    |
|                                             |                         |

Le terminal de commande SEEDER+ se met en marche dès qu'il est relié à la batterie. Une ligne pointillée apparaît alors sur l'écran et les voyants des touches se mettent à clignoter les uns après les autres.

# SAISIE DE VALEURS

Dans ce mode d'emploi, on vous invitera toujours à saisir les valeurs correctes à l'aide des touches SET et des touches +10% et -10%. Voici comment procéder.

| Il faudra saisir séparément chacun des<br>chiffres composant la valeur souhaitée. Vous<br>pourrez passer d'un chiffre à l'autre en<br>appuyant sur la touche SET. Le chiffre sur<br>lequel vous vous trouvez sera alors souligné.                    |
|----------------------------------------------------------------------------------------------------|
| Sélectionnez le chiffre correct à l'aide des<br>touches +10% / -10%.<br>Appuyez brièvement sur la touche SET. C'est<br>le chiffre suivant qui se retrouve alors<br>souligné.<br>Sélectionnez le chiffre correct à l'aide des<br>touches +10% / -10%. |
| Procédez ainsi jusqu'à ce que la valeur<br>souhaitée soit affichée à l'écran.                                                                                                    |

## **REGLAGES DES PARAMETRES**

Le terminal de commande SEEDER+ peut être utilisé pour le réglage de moteurs ayant différentes données techniques. Pour cela, il est nécessaire de régler correctement les paramètres. Pour certains paramètres, c'est la bonne transmission des signaux qu'il faudra régler (signaux de vitesse, signaux de dispositif de levage). <u>Contrôlez les paramètres avant le premier calibrage !</u>

Vous trouverez une liste des valeurs exactes pour les paramètre en annexe 1.

| <ol> <li>Appuyez en même temps sur les touches<br/>SET et RESET pendant 2 secondes.</li> </ol>                                                                                                    |
|----------------------------------------------------------------------------------------------------|
| <ul> <li>2. A l'écran s'affiche alors le numéro de paramètre. La valeur clignote. Réglez à l'aide des touches SET et des touches +10% / -10% le bon numéro de paramètre. (00=paramètre n°0)</li> </ul> |

| 3 . Appuyez sur la touche SET durant 2<br>secondes. Vous voyez s'afficher à l'écran la<br>valeur déjà enregistrée/programmée pour<br>ce paramètre.                                          |
|----------------------------------------------------------------------------------------------------|
| 4. Réglez à l'aide des touches SET et des touches +10% / -10% la valeur correcte.                                                                                                    |
| 5. Appuyez sur la touche SET durant 2 secondes pour valider.                                                                                                    |
| <ul> <li>6. A l'écran s'affiche à nouveau le numéro<br/>de paramètre. Sélectionnez à nouveau à<br/>l'aide des touches SET et des touches +10% /<br/>-10% le numéro de paramètre.</li> </ul> |
| 7. Appuyez sur la touche SET durant deux<br>secondes. Vous voyez s'afficher à l'écran la<br>valeur déjà programmée pour ce paramètre.                                                       |
| 8. Saisissez à l'aide des touches SET et des touches +10% / -10% la valeur correcte.                                                                                                    |
| 9. Appuyez sur la touche SET durant 2 secondes pour valider.                                                                                                    |
| 10. A l'écran s'affiche à nouveau le numéro<br>de paramètre. Sélectionnez à nouveau à<br>l'aide des touches SET et des touches +10% /<br>-10% le numéro de paramètre.                       |

|                                                                                                    | 11. Recommencez les étapes 7-10 jusqu'à ce<br>que tous les paramètres soient réglés.                                                                                                    |
|----------------------------------------------------------------------------------------------------|----------------------------------------------------------------------------------------------------|
| Technik. Plar Bandari<br>U datalari<br>V datalari<br>Time vice with the set of the set of the | 12. Pour sortir du menu, vérifiez que l'écran<br>affiche à nouveau le numéro de paramètre<br>et appuyez sur la touche RESET. Vous pouvez<br>aussi appuyer sur RESET et sortir du menu<br>pendant le réglage. Toutes les valeurs<br>validées jusque-là resteront bien<br>enregistrées. |

# **C**ALIBRAGE

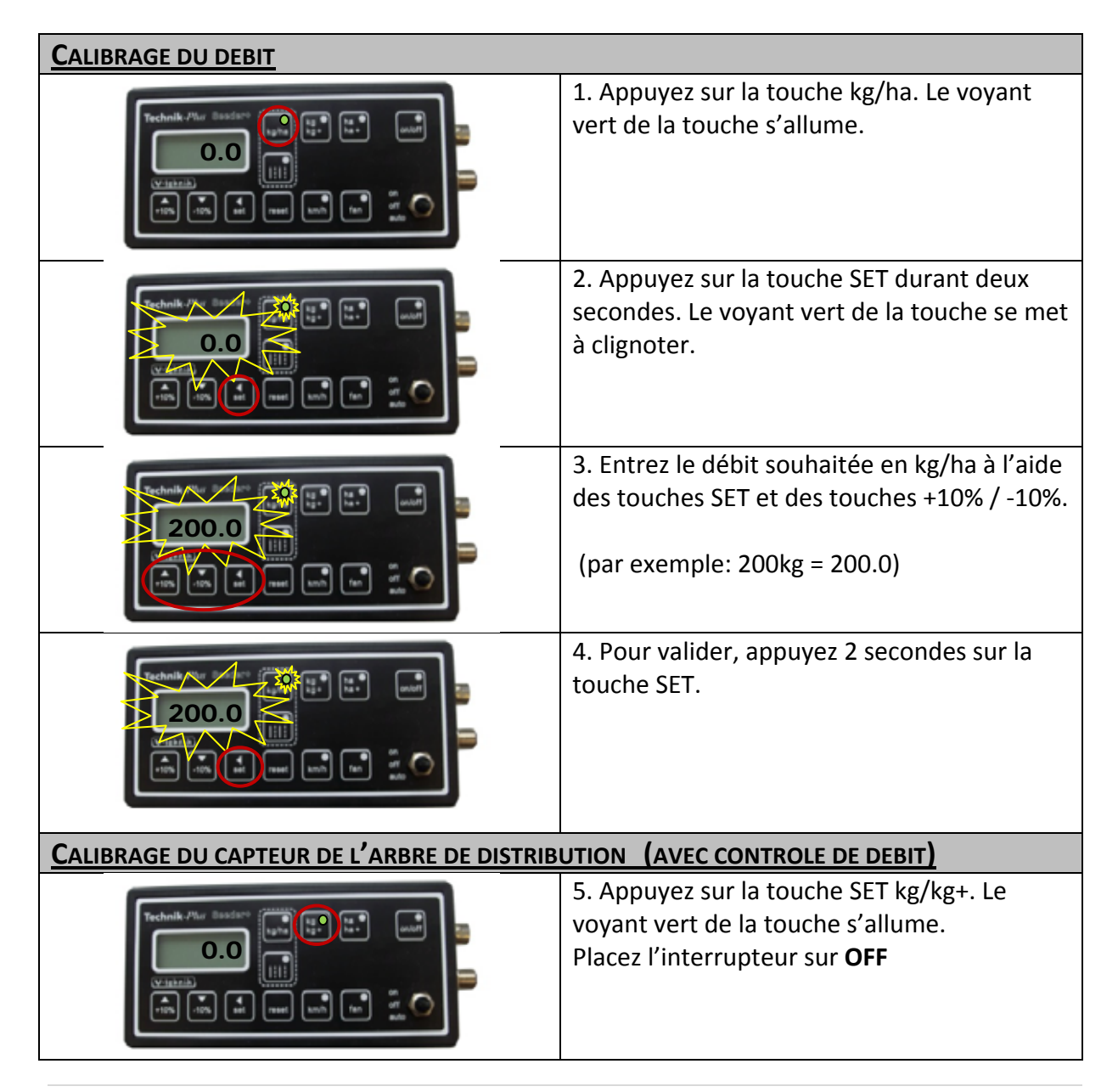

| 6. Appuyez deux secondes sur la touche SET.<br>Le voyant vert de la touche se met à<br>clignoter. La valeur affichée à l'écran se met<br>à clignoter.                                                                                                    |
|----------------------------------------------------------------------------------------------------|
| 7. La valeur affichée correspond aux<br>grammes par impulsion lors du contrôle de<br>débit. Cette valeur doit toujours réglée sur<br>1.00 à l'aide des touches SET et des touches<br>+10% / -10%.                                                                                                    |
| 8. Validez en appuyant deux secondes sur la<br>touche SET. Le voyant de la touche on/off<br>s'allume.                                                                                                    |
| 9. Ouvrez la trappe et placez en-dessous un bac collecteur de poids connu. Remplissez la trémie de semence.                                                                                                    |
| <ul> <li>10a. Placez l'interrupteur sur ON. L'arbre de distribution se met à tourner.</li> <li>10b. Laissez tourner brièvement l'arbre de distribution de façon à ce qu'il se remplisse.</li> <li>Placez l'interrupteur sur OFF. L'arbre de distribution s'arrête. Appuyez alors sur la touche RESET pour abandonner.</li> <li>Recommencez les étapes 5-10a et allez à l'étape 10c. Si vous ne remplissez pas l'arbre de distribution avant le contrôle du débit, vous risquez de vous retrouver avec de grands écarts entre le débit programmé et le débit réel surtout dans le cas de petites quantités de semence.</li> <li>10c. La semence doit être alors récupérée dans le bac prévu à cet effet. Laissez l'arbre de distribution marcher jusqu'à avoir assez de semence à peser. Pour de grandes quantités de semence, nous vous conseillons de laisser tourner l'arbre de distribution jusqu'à ce que la valeur 0.500 s'affiche à l'écran. (=cela correspond à 500 impulsions).</li> </ul> |

| Technik /%ur Sandare (and Sandare (and Sanda | 11. Placez l'interrupteur sur OFF. L'arbre de<br>distribution s'immobilise. Pesez la quantité<br>de semence récupérée. N'oubliez pas de<br>soustraire le poids du bac de récupération!                                                                                                    |
|----------------------------------------------------------------------------------------------------|----------------------------------------------------------------------------------------------------|
|                                                                                                    | 12. Appuyez brièvement sur SET. La valeur<br>affichée à l'écran clignote. Le voyant de la<br>touche on/off s'allume.                                                                                                    |
|                                                                                                    | 13. La valeur affichée à l'écran correspond<br>au poids de semence (en kilogrammes)<br>sortie de la trémie (nombre à trois<br>décimales). Cette valeur doit alors être<br>corrigée sur la base de la quantité de<br>semence pesée. (pour cela, servez-vous des<br>touches SET et des touches +10% / -10%)                                                                                                    |
|                                                                                                    | 14. Validez en appuyant deux secondes sur<br>la touche SET.                                                                                                    |
|                                                                                                    | 15. La valeur affichée à l'écran correspond à<br>présent à la valeur correcte de g/impulsion.<br>(rappel : à l'étape 7, nous avions entré une<br>valeur de 1.00). Vous pouvez, si besoin,<br>noter cette valeur de calibrage. En cas de<br>nouveau calibrage d'une même semence,<br>vous pourrez faire l'économie del'étape du<br>contrôle de débit. (attention : le poids de la<br>semence peut varier en raison de différents<br>facteurs et cela peut conduire à des écarts<br>entre le débit de semis programmé et le<br>débit réel. Nous vous conseillons de<br>renouveler le calibrage de la semence au<br>moins une fois par an).<br>Appuyez brièvement sur SET pour valider. |

| CALIBRAGE DU CAPTEUR DE L'ARBRE DE DISTRIBUTION (CONTROLE DE DEBIT) AVEC VALEUR DE CALIBRAGE |                                                                                                    |
|----------------------------------------------------------------------------------------------|----------------------------------------------------------------------------------------------------|
| TechnikPhur Dasdard ()<br>()<br>()<br>()<br>()<br>()<br>()<br>()<br>()<br>()                 | 16. Appuyez sur la touche kg/kg+. Le voyant<br>de la touche s'allume.                                                                          |
|                                                                                              | 17. Appuyez deux secondes sur SET. Le<br>voyant de la touche kg/kg+ se met à<br>clignoter. La valeur affichée à l'écran se met<br>à clignoter. |
|                                                                                              | 18. Saisissez à l'aide des touches SET et des<br>touches +10% / -10% la valeur de calibrage<br>que vous avez notée.                            |
|                                                                                              | 19. Appuyez deux secondes sur SET pour<br>valider. Le voyant de la touche on/off<br>s'allume.                                                  |
|                                                                                              | 20. Appuyez brièvement sur SET. La valeur<br>affichée à l'écran se met à clignoter. Le<br>voyant de la touche on/off s'éteint.                 |
|                                                                                              | 21. Appuyez deux secondes sur SET. Vous<br>avez fait l'économie de l'étape de contrôle<br>de débit.                                            |
|                                                                                              | 22. Sur l'écran s'affiche à nouveau la valeur<br>de calibrage. Appuyez brièvement sur SET<br>pour valider.                                     |
|                                                                                              |                                                                                                    |

| CALIBRAGE DE LA LARGEUR DE TRAVAIL                                                                                                    |                                                                                                    |  |
|----------------------------------------------------------------------------------------------------|----------------------------------------------------------------------------------------------------|--|
| Technik. Plur Basdars<br>U salar<br>U salar | 23. Appuyez sur la touche ha/ha+. Le voyant<br>de la touche s'allume.                                                                                                    |  |
|                                                                                                    | 24. Appuyez deux secondes sur SET. Le<br>voyant de la touche se met à clignoter. La<br>valeur affichée à l'écran se met à clignoter<br>également.                                                                                                |  |
|                                                                                                    | 25. Saisissez à présent votre largeur de<br>travail en cm (6m=600) à l'aide des touches<br>SET et des touches +10% / -10%.                                                                                                    |  |
|                                                                                                    | 26. Appuyez deux secondes sur SET pour valider.                                                                                                    |  |
|                                                                                                    |                                                                                                    |  |
| CALIBRAGE DE LA VITESSE D'AVANCEMENT                                                                                                    |                                                                                                    |  |
| CALIBRAGE DE LA VITESSE D'AVANCEMENT                                                                                                    | 27. Appuyez sur la touche km/h. Le voyant<br>de la touche s'allume.                                                                                                    |  |
|                                                                                                    | <ul> <li>27. Appuyez sur la touche km/h. Le voyant de la touche s'allume.</li> <li>28. Appuyez deux secondes sur SET. Le voyant vert de la touche km/h se met à clignoter. La valeur affichée à l'écran se met à clignoter également.</li> </ul> |  |

|                                                                                                    | 30. Appuyez deux secondes sur SET pour valider.                                                                                                    |  |
|----------------------------------------------------------------------------------------------------|----------------------------------------------------------------------------------------------------|--|
| TechnikMur Basdatte<br>U ight in<br>U ight in<br>Tim Tim ent new in<br>tim ent in<br>tim ent in | 31. Roulez une distance connue sur le champ<br>(distance conseillée : 100m)                                                                                                    |  |
| TechnikMur Basdars (unit)<br>87.2<br>Vigitzile<br>Tim Tim (unit) new (unit)<br>for of of other sets                                                                                                    | 32. Après avoir roulé 100m, appuyez<br>brièvement sur SET.                                                                                                    |  |
|                                                                                                    | 33. La valeur affichée à l'écran correspond à<br>la distance parcourue. Il vous faut à présent<br>corriger cette valeur à l'aide de la distance<br>parcourue (en mètres). Utilisez les touches<br>SET et +10% / -10%. |  |
|                                                                                                    | 34. Appuyez deux secondes sur SET pour valider.                                                                                                    |  |
|                                                                                                    | 35. La valeur affichée correspond à présent à<br>la distance correcte parcourue entre deux<br>impulsions. Ne modifiez pas cette valeur.<br>Appuyez brièvement sur SET pour valider.                                   |  |
| VITESSE DE LA TURBINE DE VENTILATION (SOUFFLERIE)                                                                                                    |                                                                                                    |  |
| 36. Réglage et contrôle de la vitesse de la turb                                                                                                    | ine de ventilation (seulement dans le cas                                                                                                    |  |
| ATTENTION! NE PAS REGLER LA VITESSE DE                                                                                                    | LA TURBINE DE VENTILATION AVANT QUE                                                                                                    |  |
| L'HUILE POUR L'ENTRAINEMENT HYDRAULIQ                                                                                                    | UE N'AIT ATTEINT SA TEMPERATURE DE                                                                                                    |  |
|                                                                                                    |                                                                                                    |  |
| Technik -Pher Basedare<br>5.6<br>V ight in<br>Tim Tim ent non in in in<br>tim tim tim tim tim tim tim tim tim tim                                                                                                    | 37. Appuyez deux secondes sur la touche<br>"fan". Le voyant de cette touche se met à<br>clignoter.                                                                                                    |  |

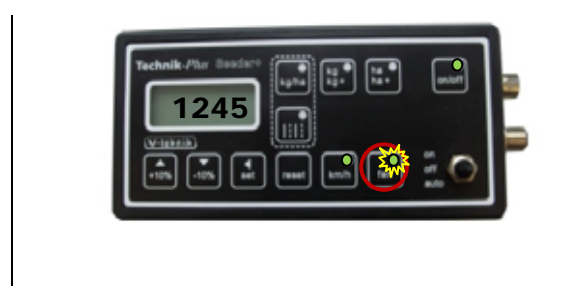

38. La vitesse de la turbine de ventilation (en tours par minute) s'affiche sur l'écran.
Réglez la vitesse à l'aide du débit d'huile (max. 50L/min) du système hydraulique.
Appuyez sur la touche « fan » pour quitter le menu de la turbine de ventilation.

# **UTILISATION DANS LES CHAMPS**

| Technik: JMur Basidana<br>U tipizzia<br>TUT: -UTA<br>TUT: -UTA<br>TUTA<br>TUTA<br>TUTA<br>TUTA<br>TUTA | 1. Appuyez sur la touche "fan" pour mettre<br>en marche la turbine de ventilation.                                                                                                    |
|----------------------------------------------------------------------------------------------------|----------------------------------------------------------------------------------------------------|
| Technik. Mur Basdars<br>(with life life life life life life life life                                                                                                    | 2. Appuyez sur la touche ON/OFF.                                                                                                    |
| Fechnik. /?kr       Baddatu       Baddatu<                                                                                                    | <ul> <li>3. Placez l'interrupteur dans la bonne position:</li> <li>ON : la vitesse des arbres distributeurs sera ajustée à la vitesse du tracteur, mais le capteur du dispositif de levage (soulevé/abaissé) est désactivé.</li> <li>OFF : Les arbres distributeurs sont éteints.</li> <li>Deux points clignotent à l'écran.</li> <li>AUTO : Les arbres distributeurs sont régulés en fonction de la vitesse du tracteur et la mise en marche ou l'arrêt des arbres distributeurs est régulé par le capteur du dispositif de levage (soulevé ou abaissé).</li> <li>Deux points clignotent à l'écran.</li> <li>(La polarité du capteur du dispositif de levage peut être modifiée. Voir paramètre n°2.)</li> </ul> |
| Les machines sont à présent activées. Durant le parcours, vous pourrez lire les valeurs<br>suivantes :                                                                                                    |                                                                                                    |
| TechnikPhur Basdarv () () () () () () () () () () () () ()                                                                                                    | 4. Appuyez sur la touche kg/ha. L'écran<br>affiche la valeur de kg/ha saisie. Le débit de<br>semis peut être augmenté ou réduit par<br>tranche de 10%. Pour cela, utilisez les<br>touches +10% / -10%. !                                                                                                    |

|                                                                                                    | Appuyez sur la touche kg/ha une deuxième<br>fois. L'écran affiche à présent les kg/ha<br>effectifs. Cette valeur peut différer du débit<br>programmé lorsque :<br>1. le tracteur a ralenti brusquement.<br>2.le tracteur a accéléré<br>3. Le moteur de l'arbre distributeur n'a pas<br>tourné. |
|----------------------------------------------------------------------------------------------------|----------------------------------------------------------------------------------------------------|
| Technik Jur Basdark () () () () () () () () () () () () ()                                                                                                    | 5. Appuyez sur la touche kg/kg+. L'écran<br>affiche alors la quantité semée jusque-là.<br>Pour effacer cette valeur, appuyez environ<br>une seconde sur RESET.                                                                                                    |
| TechnikMur Basdare ()<br>5.6<br>(*1947)<br>(*1947) | <ol> <li>Appuyez sur la touche ha/ha+. L'écran<br/>affiche alors en ha la surface qui a été<br/>jusque-là ensemencée.</li> <li>Pour effacer cette valeur, appuyez environ<br/>une seconde sur RESET.</li> </ol>                                                                                |
| TechnikPhur Basdare (and find the constant)                                                                                                    | 7. Appuyez sur la touche km/h. L'écran<br>affiche la vitesse d'avancement actuelle en<br>km/h.                                                                                                    |

# **FONCTIONS COMPLEMENTAIRES**

**Séquence de démarrage:** le terminal de commande SEEDER+ se met en marche dès qu'il est relié à la batterie. Une ligne pointillée apparaît alors sur l'écran et les voyants des touches se mettent à clignoter les uns après les autres.

## Réinitialisation du terminal de commande SEEDER+

Il est possible de réinitialiser le calibrage, ainsi que tous les paramètres. Cela peut même s'imposer si le code d'erreur Er 10 s'affiche.

Avant de commencer un processus de réinitialisation, déconnectez l'appareil SSEDER+ de la batterie puis reconnectez-le. Voici la procédure à suivre si le code d'erreur apparaît à nouveau :

- 1. Déconnectez l'appareil de la batterie.
- 2. Reconnectez l'appareil à la batterie
- 3. Assurez-vous que l'interrupteur est placé sur ON.
- 4. Lors de la séquence de démarrage, appuyez simultanément sur les touches +10%, kg/ha et ha/ha+.
- 5. L'appareil SEEDEER+ redémarre. Les paramètres et le calibrage ont été réinitialisés.

## Test du matériel (Hardware Test):

Vous pouvez vérifier le bon fonctionnement des touches, des voyants, de l'écran et de l'interrupteur à l'aide du mode « Hardware Test ».

Voici la procédure pour activer le mode « Hardware Test »:

- 1. Déconnectez l'appareil de la batterie.
- 2. Assurez-vous que l'interrupteur soit bien placé sur OFF.
- 3. Reconnectez l'appareil à la batterie. Pendant la séquence de démarrage, appuyez simultanément sur les touches **on/off** et **ha/ha+**.
- 4. L'appareil se trouve à présent en mode « « Hardware Test ».

Vous pouvez alors commencer à appuyer dans l'ordre à partir de la touche kg/ha sur les touches de l'appareil. Voici ce qui devrait se passer.

| Touche | Affichage à l'écran | Le voyant de la touche doit |
|--------|---------------------|-----------------------------|
| kg/ha  | 1111                | s'allumer                   |
| kg/kg+ | 2222                | s'allumer                   |
| ha/ha+ | 3333                | s'allumer                   |
| on/off | 4444                | s'allumer                   |
| 1      | 5555                | s'allumer                   |
|        |                     |                             |

| on           | Deux points                          |           |
|--------------|--------------------------------------|-----------|
| Interrupteur | Affichage à l'écran                  |           |
| an           |                                      | s'allumer |
| km/h         | 9999                                 | s'allumer |
|              | chiffre 8 est affiché à l'écran.     |           |
|              | après les autres. Pour finir, le     |           |
|              | chiffre apparaissent les uns         |           |
| reset        | Les segments du troisième            |           |
|              | chiffre 8 est affiché à l'écran.     |           |
|              | après les autres. Pour finir, le     |           |
|              | chiffre apparaissent les uns         |           |
| set          | Les segments du troisième            |           |
|              | chiffre 8 est affiché à l'écran.     |           |
|              | après les autres. Pour finir, le     |           |
|              | chiffre apparaissent les uns         |           |
| - 10%        | Les segments du deuxième             |           |
|              | affiché à l'écran.                   |           |
|              | autres. Pour finir, le chiffre 8 est |           |
|              | apparaissent les uns après les       |           |
| + 10%        | Les segments du premier chiffre      |           |

Pour quitter le mode test du matériel (Hardware Test), déconnectez l'appareil de la batterie, puis reconnectez-le. Vous vous trouvez à nouveau en mode normal.

3 points décimaux

## Mode d'urgence

auto

(<u>Attention</u>: les réglages des paramètres et le calibrage seront effacés. Pour revenir au mode de travail normal, il sera nécessaire de procéder à un nouveau réglage des paramètres et à un nouveau calibrage.)

Pour différentes raisons, il peut arriver que le terminal de commande SEEDER+ ou le boîtier de contrôle ne fonctionne pas parfaitement. Dans ce cas, il faudra recourir au mode d'urgence. Ainsi, vous pourrez terminer votre travail dans les champs jusqu'à ce qu'une pièce de rechange arrive ou jusqu'à ce que vous envoyiez le SEEDER+ en révision.

- 1. Déconnectez l'appareil de la batterie.
- 2. Assurez-vous que l'interrupteur soit bien placé sur OFF.
- 3. Reconnectez l'appareil à la batterie. Pendant la séquence de démarrage, appuyez sur les touches **+10%** et **-10%** simultanément.
- 4. L'appareil se trouve à présent en mode d'urgence.

En mode d'urgence, seules les fonctions suivantes sont disponibles :

- 1. Réglage du débit
- 2. Réglage de la vitesse de la turbine de ventilation
- Lecture de la vitesse d'avancement dans la mesure où la mesure de la vitesse fonctionne.
   (en mode d'urgence, la mesure de la vitesse ne pourra être utilisée pour aucun calcul

concernant la quantité totale semée ou la superficie totale de terre travaillée)

- 4. Mise en marche de l'unité de semis
- 5. Les alarmes et les codes d'erreurs ne sont PAS disponibles !

#### 1. <u>Réglage du débit</u>

Appuyez sur la touche kg/ha. Le voyant de cette touche se met à clignoter. Vous pouvez à présent régler la vitesse de l'arbre de distribution entre 0 (position éteinte) et 100 (vitesse maximale).

Effectuez un contrôle de débit afin d'obtenir le réglage correct.

Placez un bac de récupération sous l'unité de semis et ouvrez la trappe.

Appuyez sur la touche on/off. Mettez l'interrupteur en position « on » ou « auto ». (En mode d'urgence, les positions « on » et « auto » ont la même fonction. L'unité de semis est à présent allumé. Laissez le système de distribution tourner pendant une minute et mettez l'interrupteur à nouveau en position off. Pesez la semence. Vous pourrez vérifier la justesse de votre réglage à partir de la formule suivante :

# $\frac{\text{largeur de travail (m) x vitesse (km/h) x débit (kg/ha)}{600} = \text{kg par minute}$

Comparez le poids de la semence que vous venez de mesurer avec le résultat de cette formule. Si les deux valeurs coïncident, alors votre réglage est correct. Sinon, essayez de corriger la vitesse de l'arbre de distribution.

2. <u>Réglage de la vitesse de la turbine de ventilation</u>

Appuyez sur la touche fan. Le voyant de cette touche se met à clignoter. Vous pouvez régler la vitesse de la ventilation de 0 (éteinte) à 10 (vitesse maximale).

3. <u>Lecture de la vitesse d'avancement (dans la mesure où la mesure de vitesse</u> <u>fonctionne)</u>

Appuyez sur la touche km/h. La vitesse d'avancement s'affiche sur l'écran.

4. Mise en marche de l'unité de semis

Appuyez sur la touche fan. La turbine de ventilation est à présent en marche. Appuyez sur la touche on/off. Placez l'interrupteur sur « on » ou sur « auto ». En mode d'urgence, les positions « on » et « auto » ont la même fonction. L'unité de semis est à présent en marche.

Pour quitter le mode d'urgence, déconnectez l'appareil de la batterie. Connectez à nouveau l'appareil à la batterie. Vous vous trouvez à nouveau en mode normal.

#### Voies de jalonnage

Attention, pour la fonction « Voies de jalonnage », il faut que votre semoir dispose de moteurs ou de soupapes pouvant fermer les sorties de la tête de distribution (non fournis).

Pour la fonction Voies de jalonnage, appuyez sur la touche « Voies de jalonnage ».::| |

Informations complémentaires au sujet de la fonction « Voies de jalonnage » sur demande.

**ANNEXE 1** 

# **R**ÉGLAGES DES PARAMÈTRES

| N°             | Nom                     | Description                                                                                                    |        |
|----------------|-------------------------|----------------------------------------------------------------------------------------------------|--------|
| 00             | D (DID) Motour          | Valeur P pour le réglage du moteur. Utilisez les valeurs déjà données!                                                | 10     |
| 00             | P (PID) WOLEU           | Les valeurs autorisées vont de 0 à 100.                                                                               | 10     |
| 01             |                         | Valeur I pour le réglage du moteur. Utilisez les valeurs déjà données!                                                | 0      |
| 01             | i (PiD) Moleui          | Les valeurs autorisées vont de 0 à 100.                                                                               | 0      |
|                |                         | Inversion de la fonction marche/arrêt du capteur. Le capteur réagit au contact du métal.                              |        |
|                |                         | "1": Le capteur n'est pas au contact du métal = arbre de distribution en marche; le capteur est au contact du métal = |        |
|                | Captour                 | arbre de distribution éteint.                                                                                         |        |
| 02             | Capteur<br>marcha/arrôt | "O": le capteur est au contact du métal = l'arbre de distribution est en marche ; Le capteur n'est pas au contact du  | 1 ou 2 |
|                | marche/arret            | métal = arbre de distribution éteint                                                                                  |        |
|                |                         | (voir montage du capteur marche/arrêt)                                                                                |        |
|                |                         | Les valeurs autorisées sont 0 et 1.                                                                                   |        |
| 02             | Vitesse de              | Réglage de la vitesse du moteur pendant le contrôle de débit. La valeur maximale est 100 (= vitesse de rotation du    | 00     |
| rotation moter |                         | moteur). Les valeurs autorisées vont de 0 à 100.                                                                      | 80     |
|                | Entrée de signal        | Réglage de l'entrée de signal. Les valeurs autorisées sont 1 et 2.                                                    |        |
| 04             | « Commutation           | 1 = Entrée de signal par le boîtier de contrôle                                                                       | 1 ou 2 |
|                | marche/arrêt »          | 2 = Entrée de signal par le terminal de commande SEEDER+                                                              |        |
|                | Entrás de signal        | Réglage de l'entrée de signal. Les valeurs autorisées sont 1 et 2.                                                    |        |
| 05             | Entree de signal        | 1 = Entrée de signal par le boîtier de contrôle                                                                       | 1 ou 2 |
|                | « vitesse »             | 2 = Entrée de signal par le terminal de commande SEEDER+                                                              |        |
|                | Intensité du            | Affiche l'intersité du sourcet du motour actual (an areabres) nour les mateurs des arbres de distribution. Catta      |        |
| 06             | courant du              | Affiche i intensite du courant du moteur actuer (en amperes) pour les moteurs des arbres de distribution. Cette       |        |
|                | moteur                  | valeur n'est pas mounable.                                                                                            |        |
|                |                         |                                                                                                    |        |
|                | Intensité du            | Valeur maximale autorisée pour l'intensité du courant du moteur. Si le moteur est plus d'une seconde au-dessus de     |        |
| 07             | courant du              | cette valeur, il s'éteint automatiquement et une alarme se déclenche.                                                 |        |
| 07             | moteur                  | Les valeurs autorisées vont de 0 à 100.                                                                               | 8      |
|                | maximale                |                                                                                                    |        |
|                |                         |                                                                                                    |        |

| 08 | Tension<br>d'entrée                                         | Tension d'entrée. Le terminal de commande a été conçu pour recevoir une tension de 12V. Cette valeur n'est pas<br>modifiable.                                                                                                    |      |
|----|-------------------------------------------------------------|----------------------------------------------------------------------------------------------------|------|
| 09 | Détecteur de<br>vide                                        | Inversion de la fonction du détecteur de vide. Si le code d'erreur Er06 s'affiche alors que la trémie est pleine,<br>modifiez ce paramètre pour l'une ou l'autre des valeurs.<br>Entrez « 0 » si vous n'avez pas de détecteur de vide.<br>Les valeurs autorisées sont 0 et 1.                                                      | 0    |
| 10 | Impulsions/<br>rotations de la<br>turbine de<br>ventilation | Nombre d'impulsions (= signaux du capteur) par rotation pour la mesure de la vitesse de la turbine de rotation. Ne<br>tenir compte de ce paramètre que s'il s'agit d'une soufflerie à capteur.<br>Les valeurs autorisées vont de 0 à 100.                                                                                          | 1    |
| 11 | Réglage de la<br>vitesse de la<br>soufflerie                | Réglage de la vitesse de la turbine de ventilation (en %).<br>Les valeurs autorisées vont de 0 à 100.                                                                                                    | 100  |
| 12 | Vitesse<br>minimale de la<br>soufflerie                     | Vitesse minimale de la soufflerie autorisée. Ne tenir compte de ce paramètre que s'il s'agit d'une soufflerie à<br>capteur : par exemple 3000 tours/min = "3000"<br>Entrez la valeur « 0 » si vous n'avez pas de capteur de soufflerie. Ainsi, le code d'erreur Er02 est désactivé. Les<br>valeurs autorisées vont de 0 à 9999.    | 3000 |
| 13 | Vitesse<br>maximale de la<br>soufflerie                     | Vitesse maximale de la soufflerie autorisée. Ne tenir compte de ce paramètre que s'il s'agit d'une soufflerie à<br>capteur : par exemple 3800 tours/min = "3800"<br>Entrez la valeur « 9999 » si vous n'avez pas de capteur de soufflerie. Ainsi, le code d'erreur Er03 est désactivé. Les<br>valeurs autorisées vont de 0 à 9999. | 3500 |
| 14 | Capteur pour les<br>voies de<br>jalonnage                   | Polarité du capteur pour les voies de jalonnage. Ne tenir compte de ce paramètre que s'il s'agit de semoirs avec<br>système de jalonnage.<br>Entrez la valeur "0" si vous n'avez pas de système de jalonnage.<br>Les valeurs autorisées sont 0 et 1.                                                                               | 0    |

| 15 | Nombre de<br>sorties de la<br>tête de<br>distribution | Saisissez le nombre de sorties de la tête de distribution pour la fonction « Voies de jalonnage ».<br>Par exemple, si vous utilisez une colonne à 8 sorties, la valeur de ce paramètre sera « 8 ».<br>Si vous avez une unité de semis ne comprenant pas la fonction voies de jalonnage, saisissez la valeur "O". Attention,<br>dans ce cas, vous devez dans un premier temps saisir la valeur « 0 » dans le paramètre n° 16.<br>Les valeurs autorisées vont de 0 à 999. | 0 |
|----|-------------------------------------------------------|----------------------------------------------------------------------------------------------------|---|
| 16 | Sorties fermées<br>(jalonnage)                        | Saissisez le nombre de sorties fermées pour la fonction « Voies de jalonnage »<br>Par exemple, si 2 sorties sont fermées, la valeur pour ce paramètre sera "2".<br>Si vous avez une unité de semis ne comprenant pas de système de jalonnage, saisissez la valeur 0.<br>Les valeurs autorisées vont de 0 à 99.                                                                                                    | 0 |
| 17 | Durée de<br>fonctionnement                            | Affiche le nombre approximatif d'heures pendant lesquelles le terminal de commande était en marche. Réservé à<br>des fins de maintenance ou d'entretien internes !                                                                                                    |   |
| 18 | ha contre                                             | Affiche le nombre de ha traités (arbre de distribution est activé). Cette valeur n'est pas modifiable. (Version 08:32)                                                                                                    |   |

# ALARMES / CODES D'ERREUR

#### Les indications d'erreurs suivantes peuvent intervenir:

- Un code d'erreur clignote à l'écran. Plusieurs codes d'erreurs s'affichent successivement.
- Alarmes sonores.

ANNEXE 2

- Voyants clignotants.

| ,    |                                                                                                    |                                                                                                 |                                                                                                    |
|------|----------------------------------------------------------------------------------------------------|-------------------------------------------------------------------------------------------------|----------------------------------------------------------------------------------------------------|
| Code | Description                                                                                                    | Affichage et alarme                                                                             | Solutions                                                                                                    |
| Er 1 | La touche ON/OFF est active. Mais la soufflerie est éteinte.                                                            | Er 1 clignote à l'écran et une<br>alarme retentit. Le voyant de la<br>touche "fan" clignote.    | Appuyez sur la touche "fan" pour mettre en marche la soufflerie.                                                                                                    |
| Er 2 | La vitesse en tours par minute de la<br>soufflerie est trop lente.                                                      | Er 2 clignote à l'écran et une<br>alarme retentit. Le voyant de la<br>touche "fan" clignote.    | La turbine de ventilation tourne-t-elle?<br>Contrôlez la soufflerie et le câble du capteur de la soufflerie. Le<br>capteur n'est plus à sa place et se trouve trop loin de la source<br>d'impulsions. (=Vis, métal) ?<br>Assurez-vous que le capteur fonctionne correctement. A chaque<br>impulsion, le voyant du capteur est censé s'allumer et puis s'éteindre.<br>Les câbles et les prises sont-ils en règle? Les conduites hydrauliques<br>également ? Y a-t-il un obstacle qui gênerait la rotation de la turbine ? |
| Er 3 | La vitesse en tours par minute de la soufflerie est trop grande.                                                        | Er 3 clignote à l'écran et une<br>alarme retentit. Le voyant de la<br>touche "fan" clignote.    | Contrôlez la vitesse de la turbine. Diminuez la vitesse de la turbine,<br>dans le cas où celle-ci est trop importante. Vérifiez le câble du capteur<br>de la turbine.                                                                                                    |
| Er 6 | Le détecteur de vide indique une<br>erreur.                                                                             | Er 6 clignote à l'écran et une<br>alarme retentit. Le voyant de la<br>touche "kg/kg+" clignote. | Vérifiez le contenu de la trémie.<br>Vérifiez le câble et les signaux du détecteur de vide.<br>Contrôlez le paramètre n°09. Absence de détecteur de vide => valeur<br>du paramètre: "0".                                                                                                    |
| Er 8 | Le moteur du système de distribution<br>ne peut être régulé. La quantité semée<br>est différente de la quantité à semer | Er 8 clignote à l'écran et une<br>alarme retentit.                                              | Vérifiez que le système de distribution n'est pas entravé par des<br>objets s'y étant coincés (des pierres par exemple).<br>Vérifiez que le câble du capteur du système de distribution n'est pas                                                                                                    |

#### programmée.

| Er 10 | Erreur de sauvegarde. Données ou<br>sauvegardes erronées.                                                                                   | Er 10 clignote à l'écran et une<br>alarme retentit.                                                        | Vérifiez les derniers réglages effectués.                                                                                                    |
|-------|----------------------------------------------------------------------------------------------------|----------------------------------------------------------------------------------------------------|----------------------------------------------------------------------------------------------------|
| Er 11 | Erreur de calibrage. Une valeur de calibrage dépasse les valeurs autorisées.                                                                | Er 11 clignote à l'écran et une<br>alarme retentit. Appuyez sur<br>SET et RESET pour éteindre<br>l'alarme. | Vérifiez le calibrage.<br>Effectuez à nouveau le calibrage en cas d'erreur.                                                                                              |
| Er 12 | L'intensité du courant du moteur du<br>système de distribution est trop<br>importante.                                                      | Er 12 clignote à l'écran et une<br>alarme retentit. Le voyant de la<br>touche ON/OFF clignote.             | Vérifiez que le moteur ne tourne pas difficilement. Vérifiez que le système de distribution n'est pas entravé par des objets s'y étant coincé (des pierres par exemple). |
| Er 14 | L'arrivée de courant est descendue en-<br>dessous de 12V.                                                                                   | Er 14 clignote à l'écran et une<br>alarme retentit. Tous les<br>voyants clignotent.                        | Vérifiez les fusibles.                                                                                                    |
| Er 15 | Problème de communication entre le<br>terminal de commande TWIN et le<br>boîtier de contrôle.                                               | Er 15 clignote à l'écran et une<br>alarme retentit. Tous les<br>voyants clignotent.                        | Vérifiez le câble entre le terminal de commande et le boîtier de<br>contrôle.                                                                                            |
| BIP   | Problème de communication entre le<br>terminal de commande TWIN et le<br>boîtier de contrôle (le problème vient<br>du terminal de commande) | Ni code d'erreur, ni voyant<br>clignotant. Seul un bip retentit.                                           | Vérifiez le câble entre le terminal de commande et le boîtier de<br>contrôle.                                                                                            |

#### Comment arrêter les alarmes et les codes d'erreur ?

Les voyants et les alarmes peuvent être arrêtés en appuyant sur RESET. Si le capteur Marche/Arrêt est à noueau activé, les voyants et les alarmes se mettent à nouveau en marche. Le code erreur reste affiché à l'écran. Il est impossible d'arrêter les alarmes sonores si le terminal de commande se trouve dans le menu programmation, calibrage ou dans tout autre menu.

ATTENTION!!! Si vous vous trouvez dans un menu et que vous appuyez plus d'une seconde sur la touche RESET, vous effacez la valeur enregistrée!

## **MATERIEL. VOYANTS ET FUSIBLES**

Les voyants (LED) du boîtier de contrôle indiquent si les signaux entrants sont bien traités et si les signaux sortants sont bien transmis.

| LED #  | Description:                                                     |  |
|--------|------------------------------------------------------------------|--|
|        |                                                                  |  |
| LED 1  | 12v connecté                                                     |  |
| LED 2  | 12v alimentation du moteur du système de distribution en règle.  |  |
|        |                                                                  |  |
| LED 11 | Clignote pendant l'écriture sur EPROM                            |  |
| LED 17 | Clignote pendant la connection CAN avec le terminal de commande. |  |
| F1     | Fusible 2A                                                       |  |
| F2     | Fusible 15A                                                      |  |
| J31    | Résistance terminale bus CAN doit toujours être montée.          |  |

#### PCB Seeder +

| Entrée                            | +   | -   | SIGNAL | < 5Khz |
|-----------------------------------|-----|-----|--------|--------|
| Détecteur de vide A<br>Soufflerie | J7  | J10 | 18     |        |
| (tours/min)                       | J11 | J17 | J15    |        |
| Marche/Arrêt                      | J32 | J35 | J33    |        |
| Vitesse                           | J36 | J39 | J37    |        |
| Moteur système de<br>distribution | J3  | J6  | J4     |        |

#### SORTIE

| Moteur A          | J26 | J27 |  |
|-------------------|-----|-----|--|
| Ventilateur A     | J20 | J21 |  |
| Voie de jalonnage | J24 | J25 |  |

#### COM

| CAN_L | J46 |
|-------|-----|
| CAN_H | J45 |
| GND   | J47 |
| VCC   | J44 |

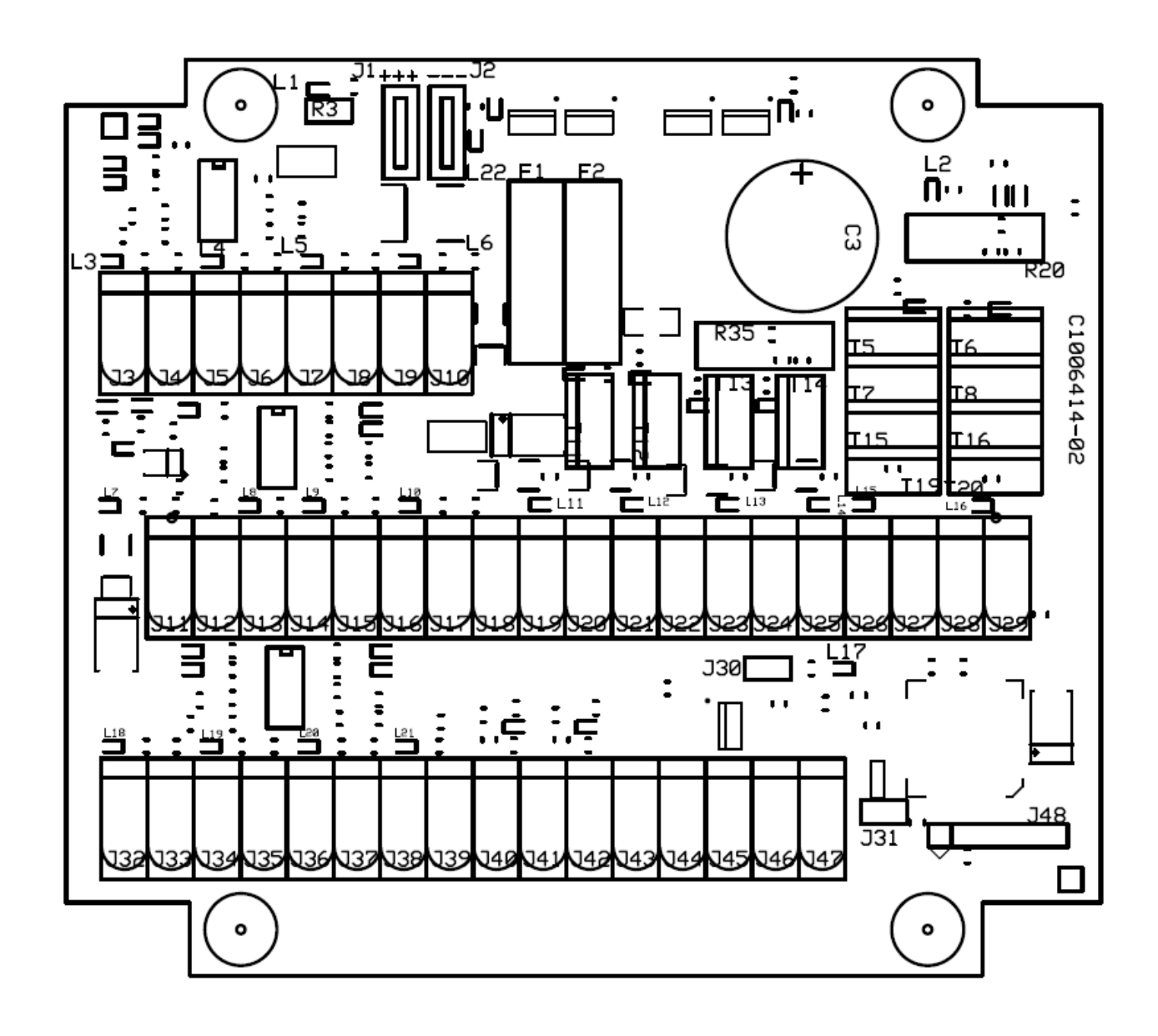

## **Spécifications**

| Description                            | Données                                                                                                |
|----------------------------------------|----------------------------------------------------------------------------------------------------|
| Monitor display                        | Numerical with background lighting                                                                     |
| Tolerated input voltage, feeding       | 12V DC ± 20%                                                                                           |
| Power consumption (Electronics only)   | 250mA                                                                                                  |
| Working temperature                    | 0°C - 65°C                                                                                             |
| Digital input                          | High signal, 12V (± 25%)                                                                               |
|                                        | Low signal, 0V (2-0V)                                                                                  |
|                                        | Maximum input frequency, 5KHz                                                                          |
| Speed Input (digital)                  | Minimum input frequency, 5Hz.                                                                          |
| Weight of monitor                      | Approx. 0.3kg                                                                                          |
| Weight of control unit, without cables | Approx. 0.4kg                                                                                          |
| Protection against polarity reversal   | Yes                                                                                                    |
| Short-circuited protected              | Yes, flat pin fuse on circuit board                                                                    |
| Protection rating (monitor)            | IP54 (Protected against dust/against water sprayed                                                     |
|                                        | from all directions)                                                                                   |
| Protection rating (control unit)       | IP65 (Totally protected against dust/protected against low pressure jets of water from all directions) |